#### ITS Cloud Unified Communications Phone Training

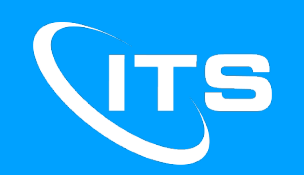

#### AGENDA

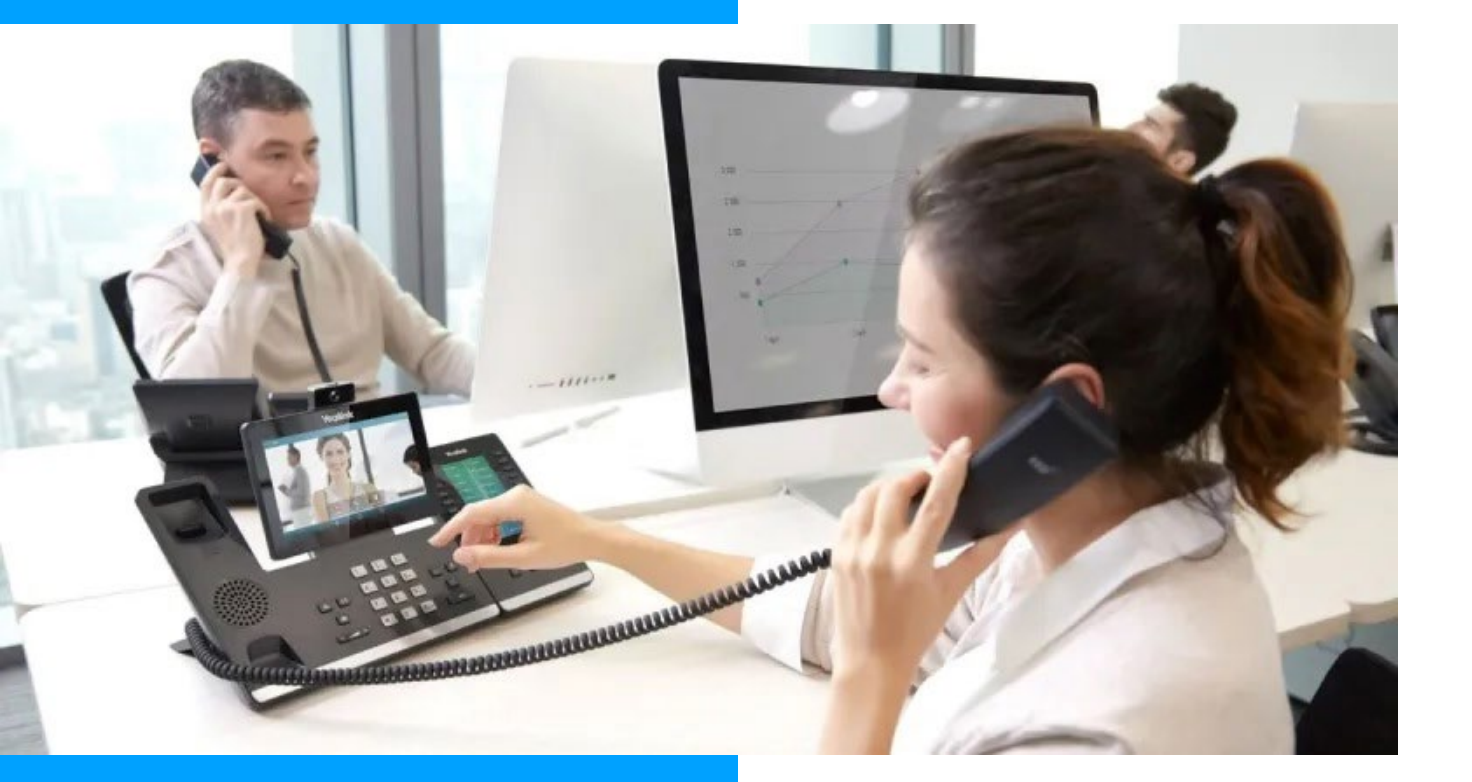

- Basic Phone Operation
- Voicemail
- Call Handling
- Web Portal

# BASIC PHONE OPERATION

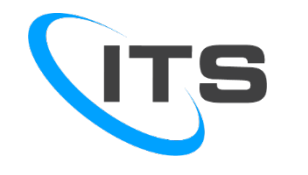

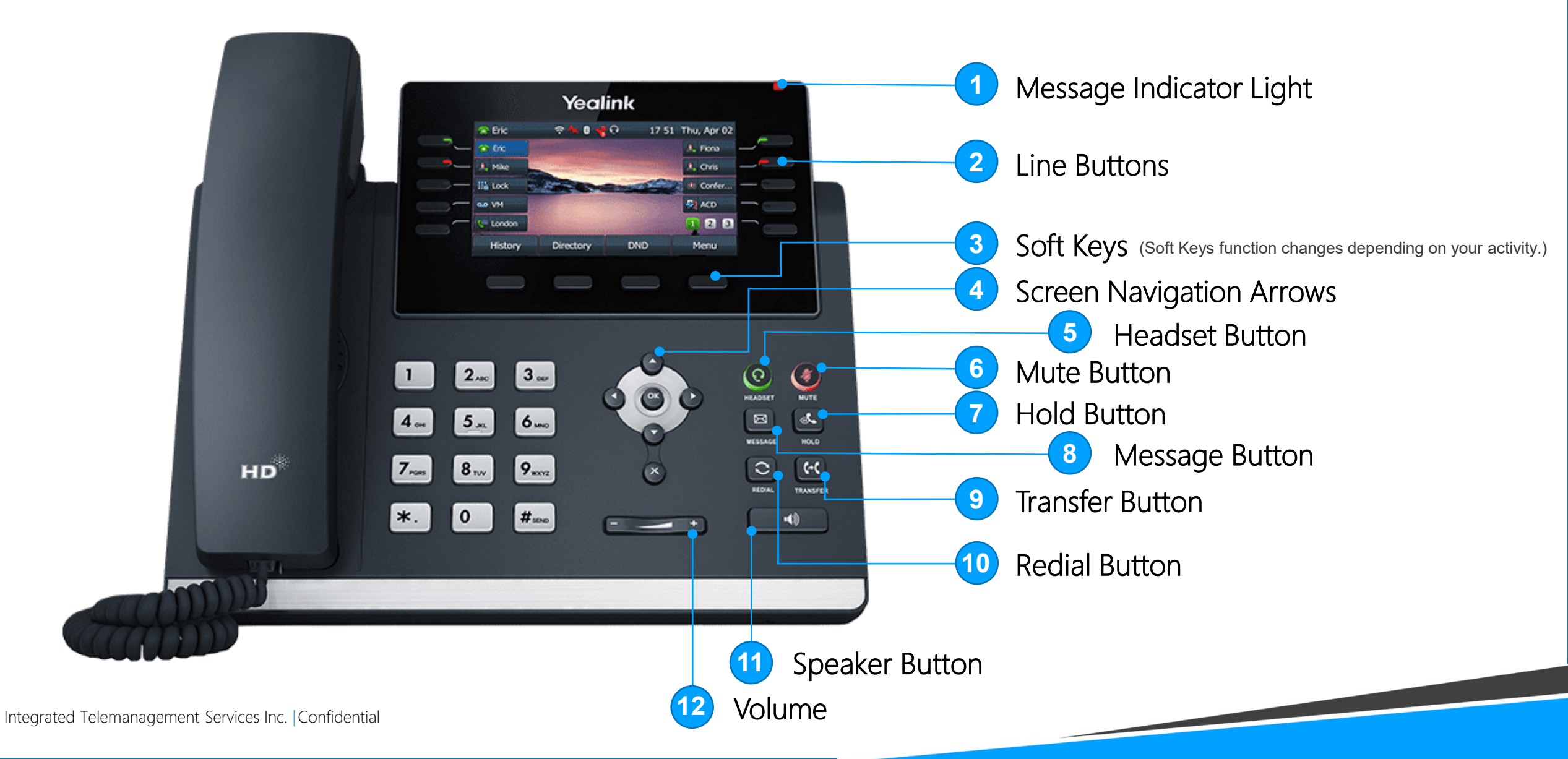

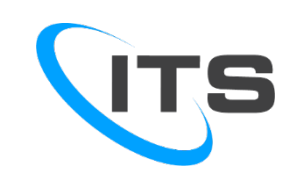

### MAKING A CALL

- Making a call with your phone doesn't require you to dial a leading 9
- You can now dial on-hook or off hook.
- Extensions on your system can be dialed using the four-digit extension
- Calls to the US and Canada are all dialed using 10 or 11 digits.
- To Dial on-hook
  - Dial the phone number
  - Pick up the handset, headset, or push the speaker button
- To Dial off-hook (similar to using a cell phone)
  - Pick up the handset, headset or push the speaker button
  - Dial the number
  - There will be a short (3-4 sec.) delay when making calls this way, to eliminate the delay, push the "Send" SoftKey.

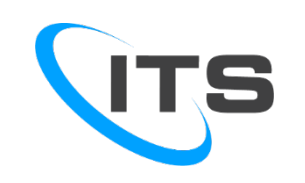

### INTERCOM FEATURE

- Intercom allows you to instantly connect to other phones within your office.
- Ideal for announcing visitors or asking a quick questions.
- When one phone intercoms another extension, it does not ring the other phone. Instead, the other phone will beep, and its microphone and speaker will turn on.
- To place an Intercom Call
  - Dial 08 then the extension. For example, to intercom to extension 1003, dial 081003

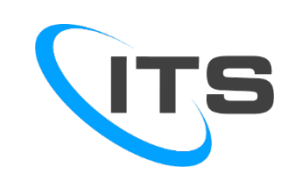

### **RECEIVING A CALL**

Three ways to answer a call:

- Use the Handset
  - When the phone rings, lift the handset off-hook.
- Use the Speakerphone
  - Press the <u>Speaker</u> button.

#### • Use a Headset

 In most cases you'll press the button on the headset or press the headset button on the phone. This could vary depending on the model of headset and how it is connected.

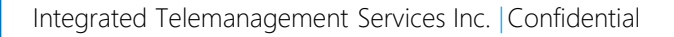

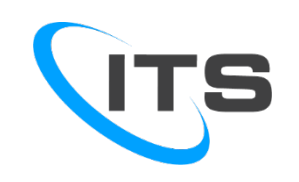

#### SETTING UP VOICEMAIL

The first time you log into your mailbox, you will be walked through the following:

- Recording your name for the directory The name recording is for the dial by name directory
- Recording your personal greeting This greeting plays when your mailbox is reached.

\*It is important to record a custom message as many callers won't leave a message in a mailbox with a generic greeting.\*

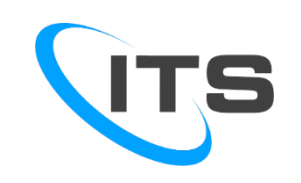

### ACCESSING VOICEMAIL

Voicemail with your new system is accessible from your phone, the web portal and your email.(once you have set it up to go to your email).

- To access Voicemail
  - Press the Message button on your phone to or dial 5001.
  - When prompted, enter your voicemail PIN and then press the # key.

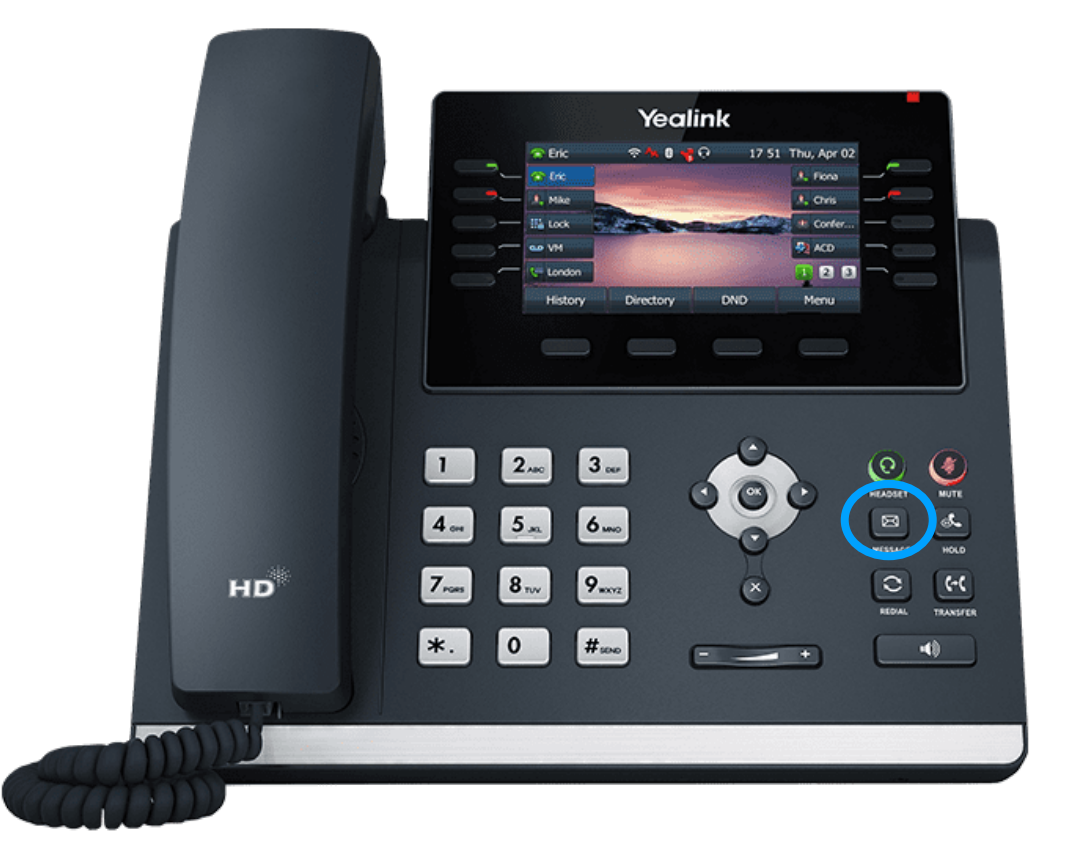

\*Note that voicemail messages are stored for up to 30-days, then deleted. To download a voicemail, on your computer, use the download feature in the portal.

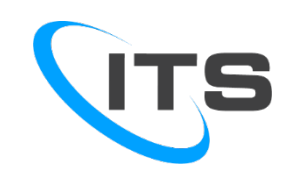

# ALTERNATE VOICEMAIL GREETING

Your mailbox supports multiple greetings for different scenarios like business trips, vacations and holidays.

#### • To Record an Alternate Greeting

- Once logged in, press 6 for greetings and then press 1 to record.
- When prompted for the greeting number, press 2, 3, etc. for your next alternate greeting (#1 is your default greeting).
- After your recording is completed, select the active greeting by selecting option 3 in the Greetings menu.

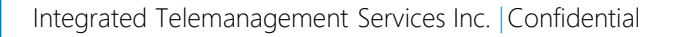

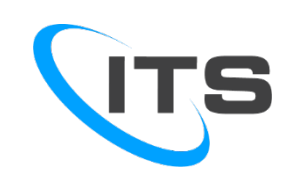

#### HANDLING CALLS

The most common way to move/transfer calls are attended transfer, unattended (or blind) transfers, and voicemail transfer.

Attended Transfer - Attended transfer allows you to announce the call prior to transferring it.

- To perform an attended transfer
  - Press the <u>Trans</u> softkey on your phone
  - Dial the recipient's extension
  - Once the call is picked up, speak to the recipient, and then either press the <u>Trans</u> softkey again to complete the transfer or press the <u>Cancel</u> softkey to take the call back.

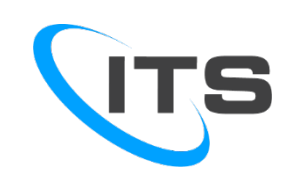

#### HANDLING CALLS

Blind Transfer - Transfers the call directly to the recipient.

- To perform a blind transfer
  - Press the Trans softkey on your phone
  - Dial the recipient's extension
  - Press the Trans softkey again to complete the transfer

Voicemail Transfer - Voicemail transfer goes straight to the recipient's voicemail box without ringing the recipient's phone.

- To perform a voicemail transfer
  - Press the Trans softkey on your phone
  - Dial 03, then the recipient's extension
  - Press the Trans softkey again to complete the transfer

#### CALL HOLD

On your new phone system, hold is a local function. This means a call held on your phone cannot be picked up at another station.

- To place a call on hold
  - Press the Hold softkey while on a call.
  - To pick the call back up press the Resume softkey.

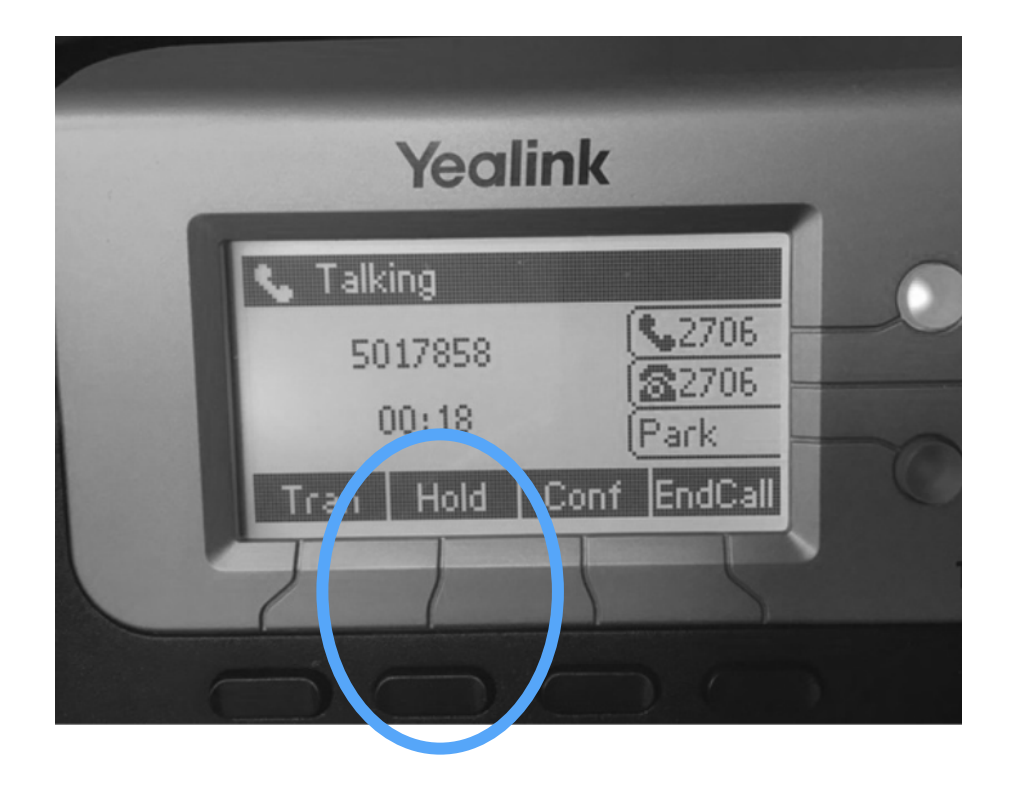

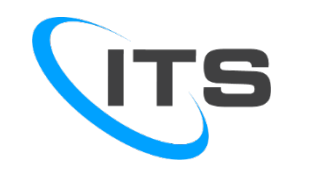

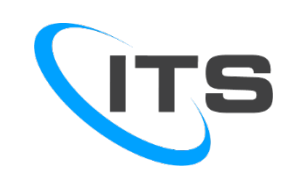

#### **3-WAY CONFERENCE**

Three-way conferencing allows you to add a third participant to a call.

- To make a 3-Way Conference
  - Dial the first number you want to conference with or answer the incoming call.
  - Once connected, press the "Conf" softkey.
  - Dial the second number you want to conference in.
  - When the second call is answered, press the "Conf" softkey again and all three calls will be connected.
  - To end the call, hang up the handset.

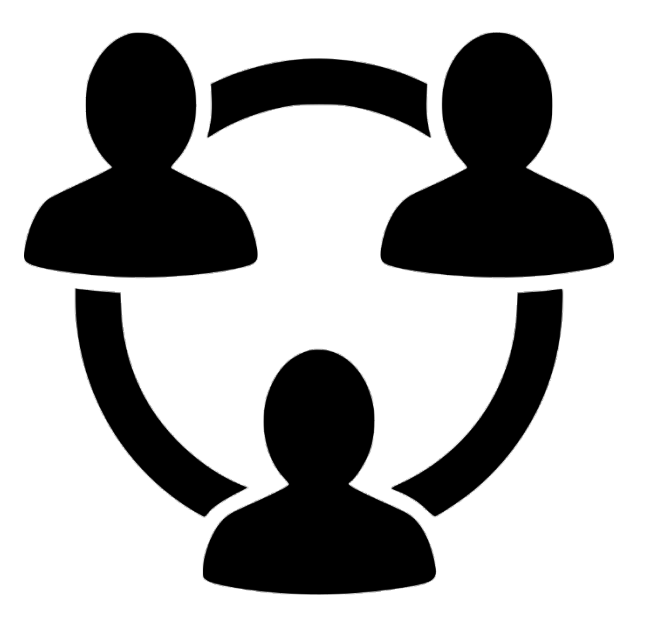

Advanced Training ITS Cloud UC Web Portal

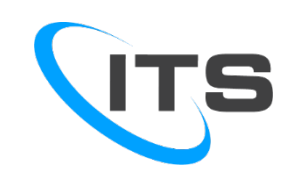

#### WEB PORTAL LOGIN

Using the Portal is an alternate way to set up how your calls are handled.

To login to the portal, visit <u>https://voice.itstelecom.com</u>

| ITS                                 |
|-------------------------------------|
| .ogin Name                          |
| Password                            |
| Log In                              |
| Forgot Login Name   Forgot Password |
| OR                                  |
| Log in with Office 365              |
|                                     |

.

Powered By: ITS Telecom

Manager Portal: Version 42.2.0

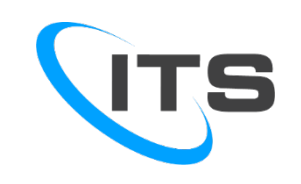

#### PORTAL HOME SCREEN

The in depth and informative Home screen shows a summary of your call activity (call history, messages, active rules, devices, etc.).

To navigate through the portal, simply click on the buttons across the top.

- See list of active phone calls
- Utlize the Monitor, Coach, and Join features
- See list of Users and Applications assigned
- See Usage Statistics
- Call Graph Shows activity for last 2 weeks

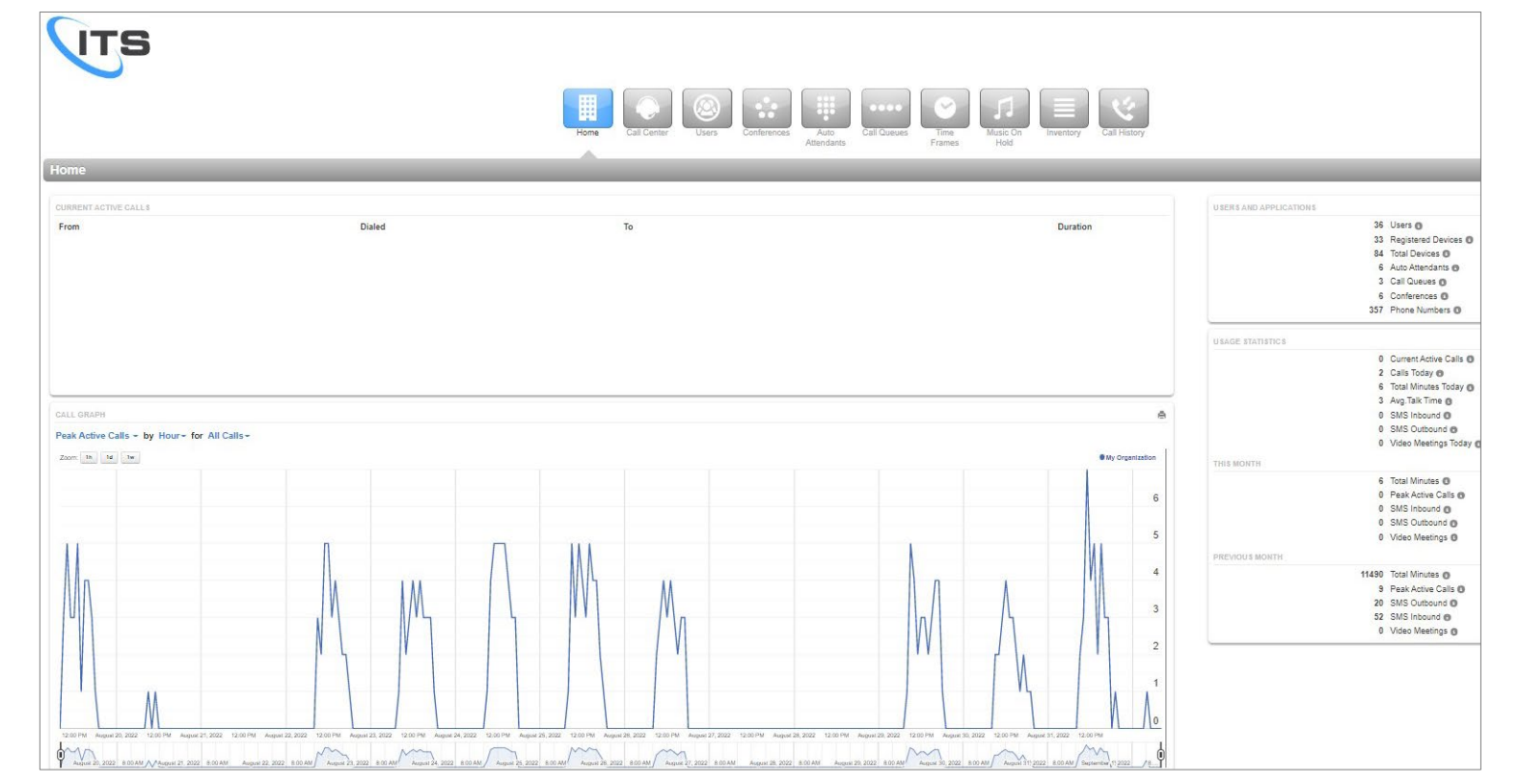

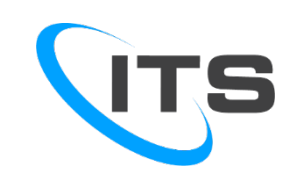

The Stratus Console (under "Apps" top right drop down) gives you visibility of calls and a more intuitive way to handle them all from your PC.

This is very useful for receptionists and administrative personnel who are responsible for handling calls for others. The Stratus Console allows you to easily identify if someone is available to take a call.

- Green indicates they are available
- Red indicates they are on a call
- Grey indicates they are not logged into the system
- A Green dot with a blue mark in it indicates an incoming call

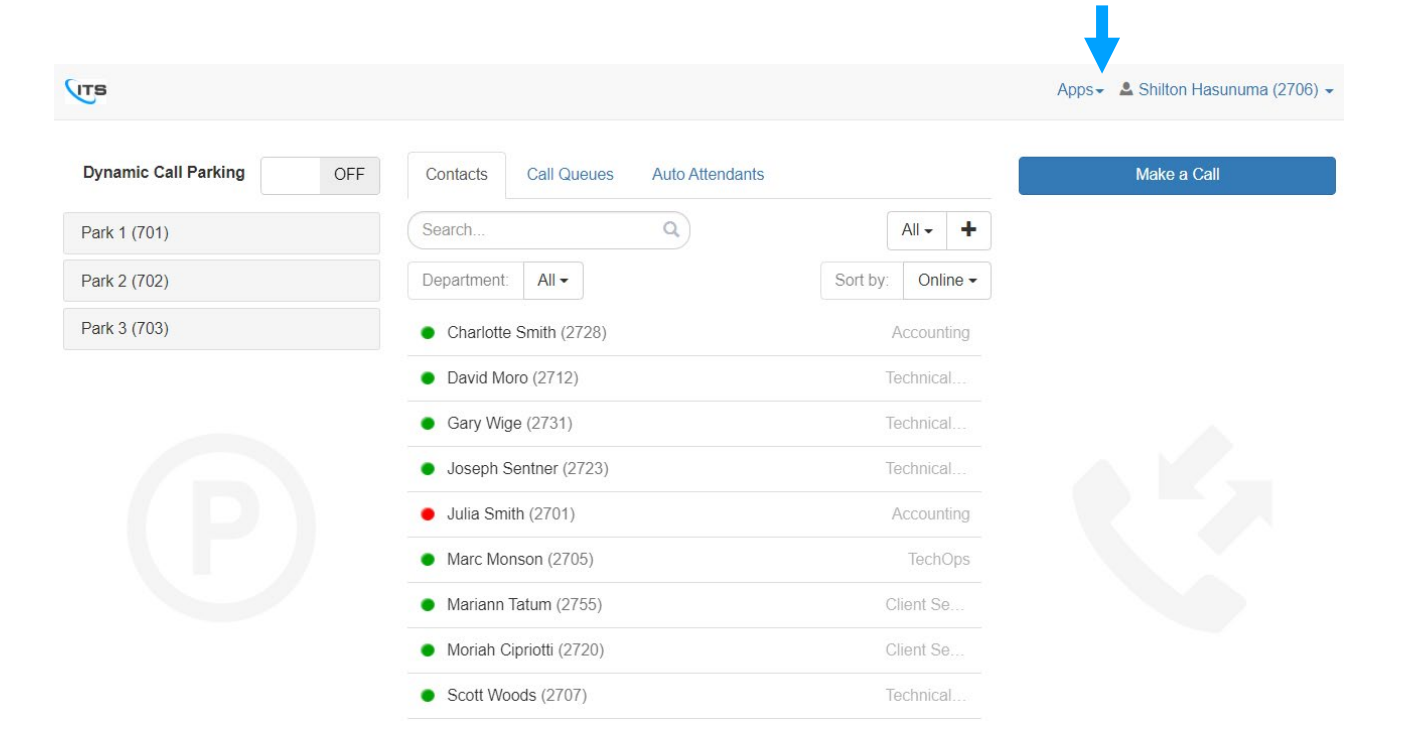

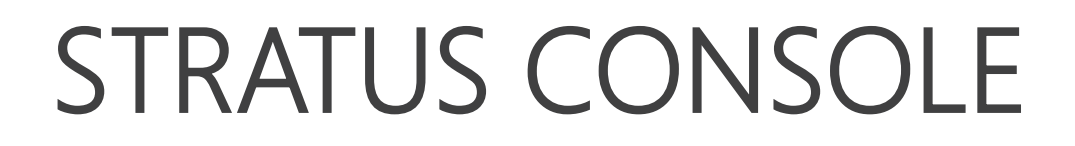

The Stratus Console also allows you to dial someone right from the Console.

#### To make a call to a Contact from the Stratus Console

- Click on the name of the person you want to call.
- When the Call window pops up you have the option of selecting their extension or voicemail. If you have their detailed contact information, you also have the option of calling them at another work number, on their mobile device or at home.
- Once you select the number you want to call them at, click the number and your phone will ring.
- When the handset is picked up the call will go through.

Call Tyler Carr (2717)

×

Cancel

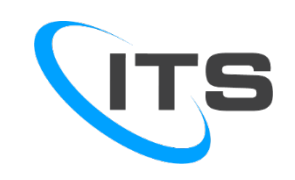

#### Call Handling from the Stratus Console

While logged into the Stratus Console and on an active call, the information about the call will be displayed on your screen. You will have the option of:

- a. Putting the call on hold.
- b. Transferring the call.
- c. Parking the call.
- d. Ending the call.

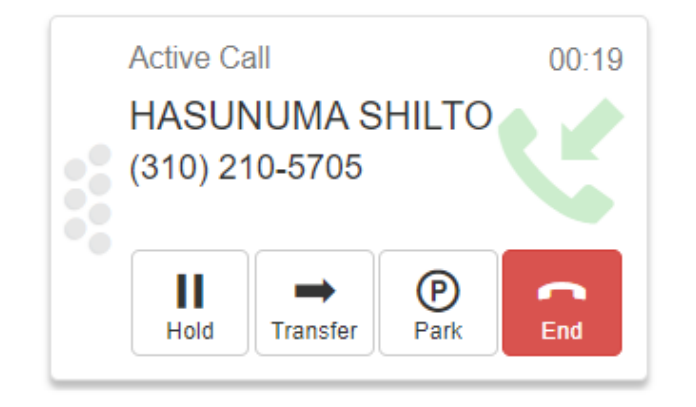

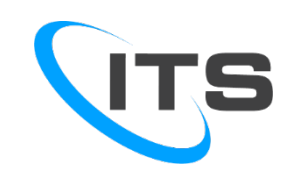

#### To Transfer a Call With Auto-Attendant

- a. Click the Transfer button
- A new window will open allowing you to select the person you would like to transfer the call to
- c. Click on the name of the person to transfer the call to.
- d. Another window will open allowing you to select the type of transfer you would like to do:
  - i. Transfer immediately transfers the call from your number and releases it.
  - ii. Assisted Transfer allow you to announce the caller.
  - iii. Voicemail allows you to transfer the caller directly to the person's voicemail box.
  - iv. You also have the option to choose another extension or cancel.

| Contacts Call Queues Auto Attendar          | nts        |                                                     |                   | Ma |
|---------------------------------------------|------------|-----------------------------------------------------|-------------------|----|
| Search Q                                    |            |                                                     | All - +           |    |
| Department: All -                           |            |                                                     | Sort by: Online - |    |
| Charlotte Smith (2728)                      | Accounting | <ul> <li>David Moro (2712)</li> </ul>               | Technical         |    |
| Gary Wige (2731)                            | Technical  | <ul> <li>Joseph Sentner (2723)</li> </ul>           | Technical         |    |
| <ul> <li>Julia Smith (2701)</li> </ul>      | Accounting | <ul> <li>Marc Monson (2705)</li> </ul>              | TechOps           |    |
| <ul> <li>Mariann Tatum (2755)</li> </ul>    | Client Se  | <ul> <li>Moriah Cipriotti (2720)</li> </ul>         | Client Se         |    |
| <ul> <li>Scott Woods (2707)</li> </ul>      | Technical  | <ul> <li>Shannon Gomes (2708)</li> </ul>            | Client Se         |    |
| <ul> <li>Sharon Woods (2714)</li> </ul>     | Executive  | <ul> <li>Sherrie Ellsworth (2709)</li> </ul>        | Client Se         |    |
| • Shilton Hasunuma (2706)                   | Marketing  | <ul> <li>Stanley Samuel (2788)</li> </ul>           | Sales             |    |
| <ul> <li>Stephanie Powers (2742)</li> </ul> | Technical  | <ul> <li>Stockdale Temp forwarding (244)</li> </ul> |                   |    |
| <ul> <li>Tina Lembo (2704)</li> </ul>       | Accounting | <ul> <li>Tyler Carr (2717)</li> </ul>               |                   |    |

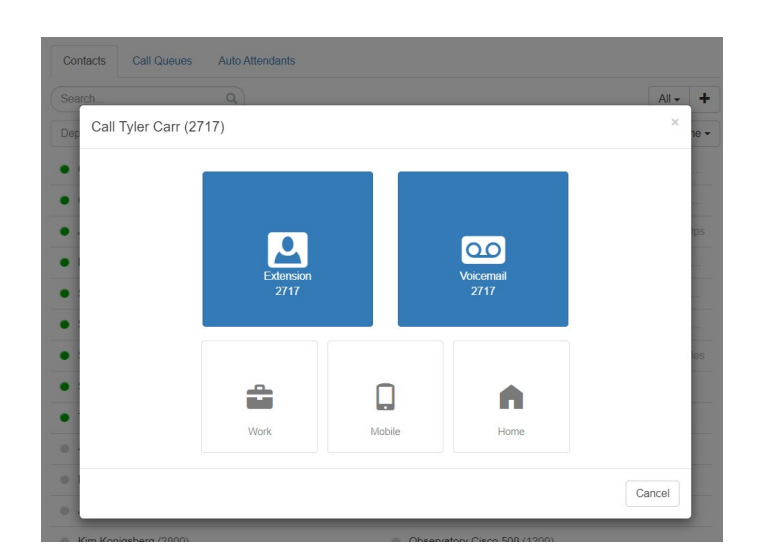

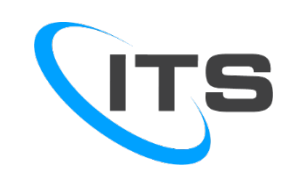

#### Make a Call to Any Number From The Stratus Console

- Select the Make Call button on the top right.
- When the dial pad opens, dial the number you want to call.
- Click the call button.
- Your phone will ring and when you pick it up the call will go through.

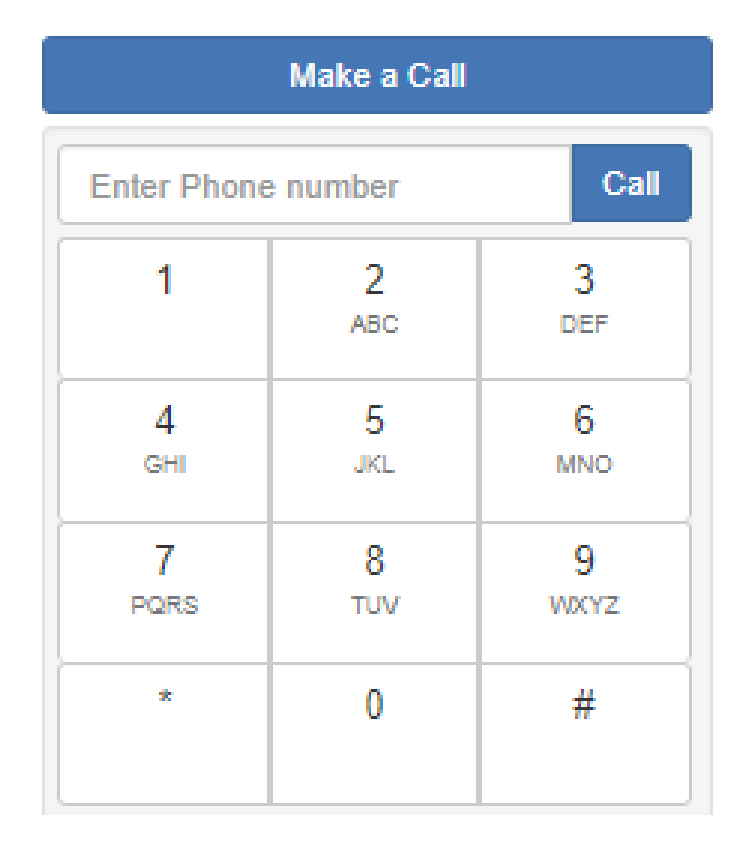

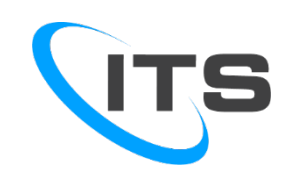

#### USER PROFILE

At the top right of the window, you will see your name and extension.

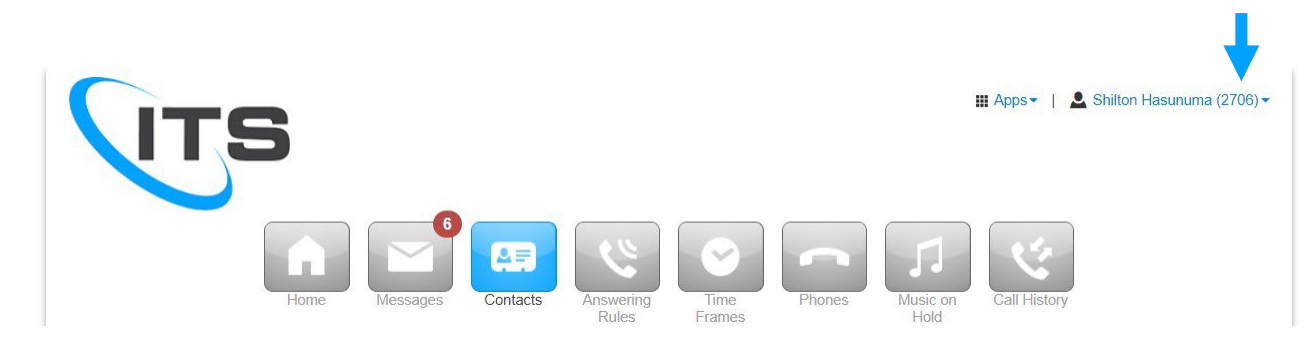

If you click your name, then select Profile, your user profile screen will open up. Here you have the ability to:

- Change the name displayed.
- Change your time zone.
- Determine if your name is announced in the audio directory.
- Determine if your name it appears in the directory.

You can also view the caller ID information that callers will see when you call them from your extension. NOTE: You cannot change this information as it is maintained by the system administrator.

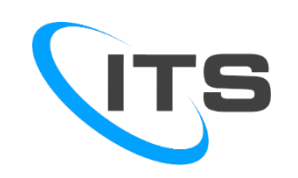

# MESSAGES SCREEN

The Message screen allows you to view and manage messages and messaging options.

| (17                   | ſS                          |          |          |                    |                     |          |                  | ₩ Apps -     | L Shilton Hasunuma (2706) → |                      |                                       | Home        | Messages            |         |
|-----------------------|-----------------------------|----------|----------|--------------------|---------------------|----------|------------------|--------------|-----------------------------|----------------------|---------------------------------------|-------------|---------------------|---------|
|                       | Home                        | Messages | Contacts | Answering<br>Rules | Time<br>Frames      | Phones   | Music on<br>Hold | Call History |                             | Message<br>Voicemail | S<br>Chat and SMS                     | Settings    |                     |         |
| Messages<br>Voicemail | Chat and SMS Settings       | 5        |          |                    |                     |          | _                |              | 0                           | (610) 550            | - <b>8944</b> to (805) <b>4</b> 35-23 | 706         | See what ç          | graduat |
| New 2701              | From<br>Sergio De La Fuente |          |          |                    | Dat<br>Today 3:47 p | ie<br>11 | Duration         |              |                             | (617) 249            | -6999 to (805) 435-27                 | 70<br>• New | Conversation        |         |
| U                     |                             |          |          |                    |                     |          | 5.20             |              |                             | (805) 435            | i-2708, (214) 240-430                 | 0, Search   | i or enter a new nu | umber   |

- The Voicemail tab will display all of your voicemail messages.
  - Voicemail options include play on the portal, call phone to play voicemail, forward voicemail to another user, download voicemail, etc...
- The Chat and SMS tab will display all of your Chat messages.
  - Send and receive SMS messages
- The Settings tab is where you can set up your voicemail.

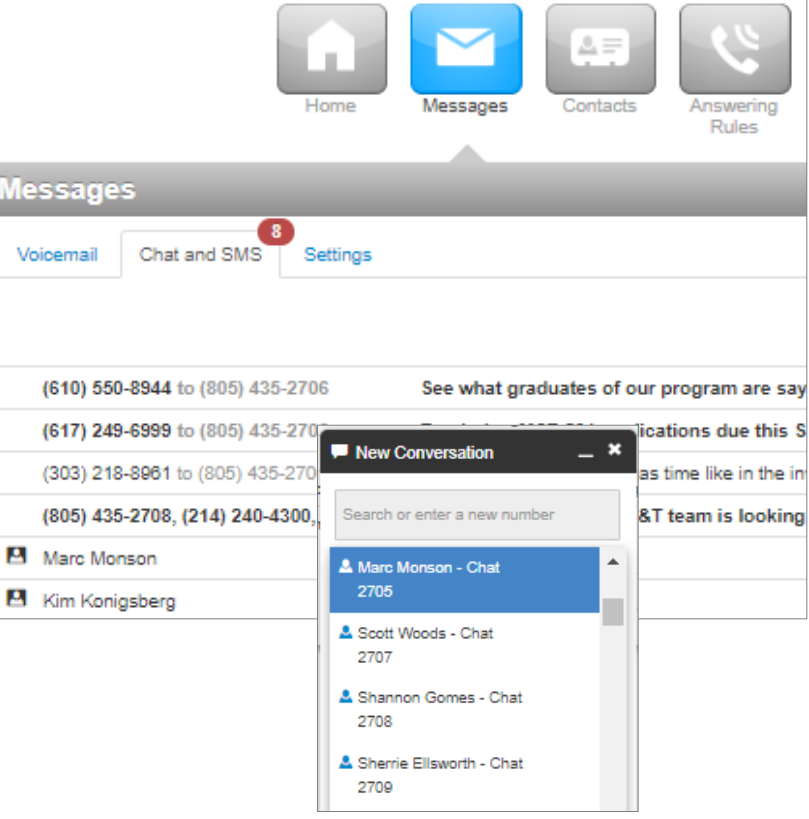

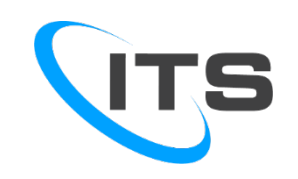

### CALL CENTER SCREEN

View and manage Call Queues and Hunt Groups

- Stats Grid view statistics that can be posted on a wallboard showing:
  - How many calls waiting
  - Average Wait Time
  - Average Handling Time
  - Abandoned Rate
  - Calls Answered
  - Call Volume
- Listen in on agent live call
- Create reports on queues and agents

| Center                      |                                                             | · · · · ·                                                                                                    |                 | _    | Tiones Troo |                  |       | C      |
|-----------------------------|-------------------------------------------------------------|----------------------------------------------------------------------------------------------------|-----------------|------|-------------|------------------|-------|--------|
| QUEUES »                    |                                                             |                                                                                                    |                 |      |             | IT Swallboar     | rd    |        |
| Call Queue                  |                                                             | Active Calls                                                                                                    | Callers Waiting | Wait | Agents Idle | ∠ Reports        | -     | 0      |
| Front Door (2000)           |                                                             | 0                                                                                                    | 0               | : -1 | 8           |                  |       |        |
| ITS Main Line Queue (2700)  |                                                             | 0                                                                                                    | 0               | 12   | 9           | STAT S GRID      | ALL Q | UEUES  |
| Tech Ops Queue (999)        |                                                             | 0                                                                                                    | 0               |      | 8           | CWG              | AWTO  |        |
|                             |                                                             |                                                                                                    |                 |      |             | U                | 0:15  | 1.10   |
|                             |                                                             |                                                                                                    |                 |      |             | AHTO             | ABNO  | _      |
|                             |                                                             |                                                                                                    |                 |      |             | 1:01             | 0%    |        |
|                             |                                                             |                                                                                                    |                 |      |             | <br>CAO          | CVO   |        |
| E CALLS GRAPH               |                                                             |                                                                                                    |                 |      |             | 1                | 1     |        |
| Active Calls (last 8 hours) |                                                             |                                                                                                    |                 |      |             |                  |       |        |
|                             |                                                             |                                                                                                    |                 |      |             | AGENTS IN        | 47.0  | ONLINE |
|                             |                                                             |                                                                                                    |                 |      |             | Lost Name =      |       | ALIAL  |
|                             |                                                             |                                                                                                    |                 |      |             |                  |       | a      |
|                             |                                                             |                                                                                                    |                 |      |             | Cristian Berumen |       | Ê      |
|                             | Email Reports                                               |                                                                                                    | ×               |      |             | Morian Cipriotti |       |        |
|                             | Basic Advanced                                              |                                                                                                    |                 |      |             |                  |       |        |
|                             | Select your re                                              | eport types and the frequency they are sent.                                                                     |                 |      |             | Shannon Gomes    |       |        |
|                             | True T                                                      | Common.                                                                                                    |                 |      |             | Snannon Gomes    |       |        |
|                             | Frequency O 2<br>Frequency O 2<br>R<br>Monthly Send Day O 1 | Cal Guese<br>Apart<br>Dialed Number<br>Monthly<br>Weaky<br>Daly<br>ports include data up to the email send time. |                 |      |             |                  |       |        |

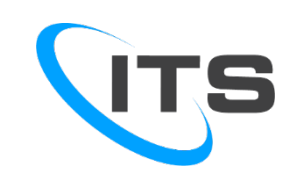

# CALL QUEUES SCREEN

Shows call waiting line commonly used for support and sales group.

- Callers hear music while waiting on hold for next agent
- Add music on hold files
- Configure agents assigned to call queues or hunt groups
- Choose different ways to route call queues or hunt groups

| sic  | Pre Queue Options  | In Queue Options SM                           | AS     |  |
|------|--------------------|-----------------------------------------------|--------|--|
|      |                    |                                               |        |  |
|      | Name               | Tech Ops Queue                                |        |  |
|      | Extension          | 999                                           |        |  |
|      |                    | Note: Extension cannot be c                   | handed |  |
|      |                    |                                               | 0      |  |
|      | Department         |                                               |        |  |
|      | Site               |                                               |        |  |
|      | Type               | <ul> <li>Round-robin (longest idle</li> </ul> | 0      |  |
|      | 51.                | Ring All                                      | 2010   |  |
|      |                    | 🔿 Linear Hunt 🗿                               |        |  |
|      |                    | O Linear Cascade II                           |        |  |
|      |                    | O Call Park O                                 |        |  |
| Dire | ct Phone Number(s) | (805) 435-1292                                |        |  |
|      | Record Calls O     | Yes                                           | $\sim$ |  |
|      |                    |                                               |        |  |

|        | anter Users      | Conferences | Auto        | Call Queues  | Time      | Music Or |             |           |
|--------|------------------|-------------|-------------|--------------|-----------|----------|-------------|-----------|
| 311 C4 | enter Users      |             | Attendants  | Call Queues  | Frames    | Hold     | n inventory | Gail Hi   |
|        |                  |             |             |              |           |          |             |           |
|        |                  |             |             |              |           |          |             |           |
| Ed     | it Δαents in Te  | ch Ons Que  | lie         |              |           |          | ×           | Callers i |
| Lu     | it Agents III 16 | ch ops que  | uc          |              |           |          |             |           |
|        | Agent            | Phone/User  | Auto Answer | Wrap-up Time | Max Calls | Max SMS  |             |           |
|        | Marc Monson      | 2705        | No          | 10           | 1         | 0        | 08          |           |
| 10     | Marc Monson      | 2705m       | No          | 5            | 1         | 0        |             |           |
| 10     | Marc Monson      | 2705wp      | No          | 5            | 1         | 0        |             |           |
| 18     | David Moro       | 2712        | No          | 8            | 1         | 0        |             |           |
| 18     | David Moro       | 2712H       | No          | 18           | 1         | 0        |             |           |
| 18     | Joseph Sentner   | 2723        | No          | 82           | 1         | 0        |             |           |
| 18     | Gary Wige        | 2731        | No          | 2            | 1         | 0        |             |           |
| 1      | Gary Wige        | 2731m       | No          | 2            | 1         | 0        |             |           |
| 18     | Stephanie Powers | 2742        | No          |              | 2         | 0        |             |           |
| 18     | Stephanie Powers | 2742m       | No          | 2            | 1         | 0        | 08          |           |
| -      | Cristian Berumen | 2751        | No          |              | 1         | 0        | 08          |           |
|        |                  |             |             |              |           |          |             |           |

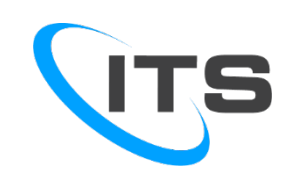

### MESSAGES SCREEN

Manage greetings with options to upload, record or use Text-To-Speech.

Text-To-Speech voicemail greetings: Instead of personally recording your greeting, create an automated personal recording with text to speech by typing your message and having a selected voice say your message.

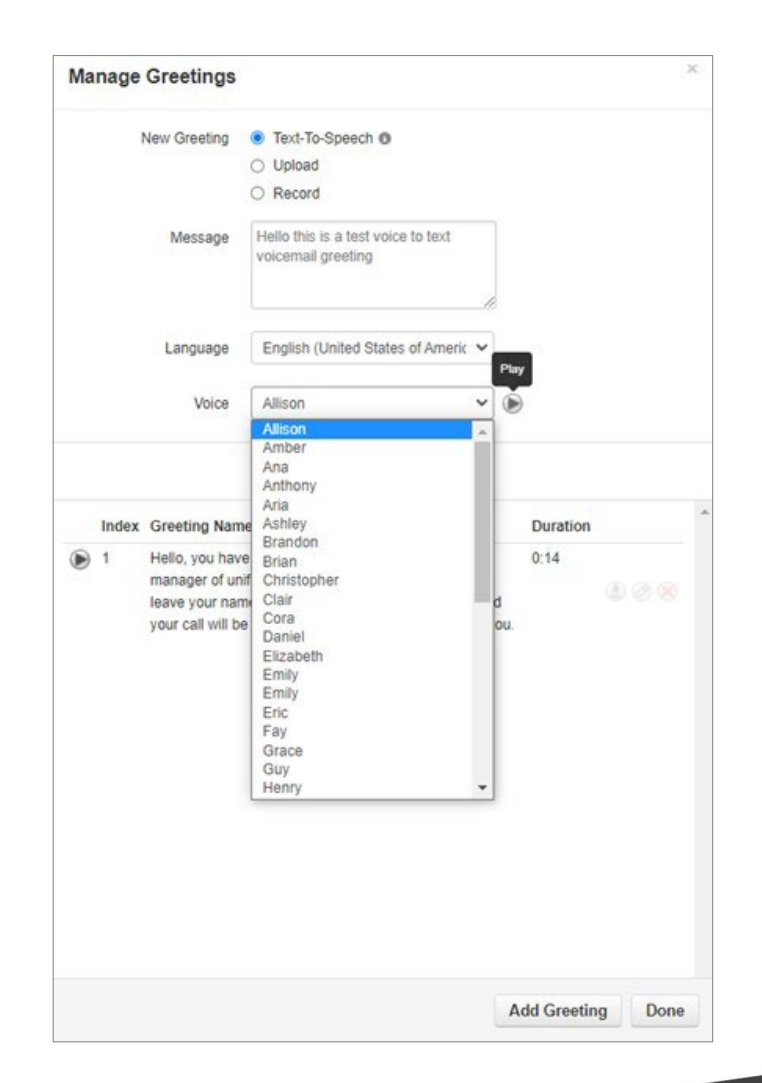

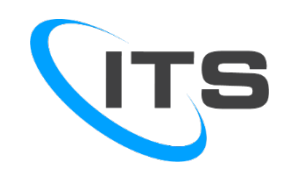

# ENHANCED VOICEMAIL OPTIONS

Voicemail to email with option transcriptions

#### YOU HAVE A NEW VOICEMAIL!

#### 2706 (Shilton Hasunuma),

You have a new voice mail from (310) 210-5705 (HASUNUMA SHILTO). Your transcribed message:

Hi, I'm leaving a test message for a demo test message for a demo.

Listen by opening the enclosed attachment.

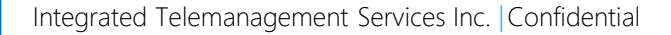

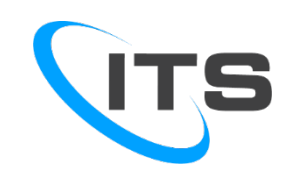

# CONTACTS SCREEN

The Contacts screen allows you to easily see who is on a call, dial their extension or start a chat.

- Green dot indicates they are not on a call and are available.
- Red dot indicates they are on a call.
- Gray dot indicates they are off-line.

| ITS                       |               |          |                           | III Apps -   🚨 Shilton Hasur       | numa (2706) <sup>.</sup> |
|---------------------------|---------------|----------|---------------------------|------------------------------------|--------------------------|
|                           | Home Messages | Contacts | Time<br>Frames Phones III | on Call History                    |                          |
| Contacts                  |               | _        |                           |                                    | C *                      |
| Coworkers -               |               |          |                           | Add                                | Contact                  |
| Enter a name or extension | Q             |          |                           | Import                             | Export                   |
| Name 🔺                    | Number(s)     | Status   | Department                | Email                              |                          |
| O2 Open 2713              | <b>2</b> 713  |          |                           | shannon.gomex@itstelecom.com       |                          |
| H9 Hot Desk 1 900         | 900           |          |                           | 900@mail.com                       |                          |
| H9 Hot Desk 2 901         | <b>9</b> 01   |          |                           | 901@mail.com                       |                          |
| 4G Overage Alerts         | 2222          |          | Technical Operations      | technicaloperations@itstelecom.com |                          |
| TC Tyler Carr             | 2717          |          |                           | tyler.carr@itstelecom.com          |                          |
| MC Moriah Cipriotti       | 2720          |          | Client Services           | moriah.cipriotti@itstelecom.com    |                          |
| Oc Observatory Cisco 508  | <b>1200</b>   |          |                           | technicaloperations@itstelecom.com |                          |

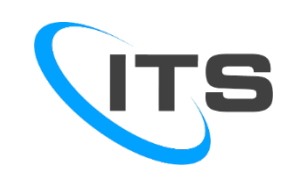

### **CONTACTS SCREEN**

- Enhanced contacts with imports
  Various choices for viewing contacts including by departments
  See who's available, busy, and offline

| All 🗸                    |                                                                            |                      |                                    | Add Contact |
|--------------------------|----------------------------------------------------------------------------|----------------------|------------------------------------|-------------|
| All                      | ٩                                                                          |                      | Impo                               | ort Export  |
| Shared                   | Number(s)                                                                  | Status Department    | Email                              |             |
| My Contacts              | <b>2</b> 713                                                               |                      | shannon.gomex@itstelecom.com       |             |
| Coworkers<br>Departments | P 900                                                                      |                      | 900@mail.com                       |             |
| Sites                    | 901                                                                        |                      | 901@mail.com                       |             |
| Available<br>Busy        | <ul> <li>➡ (805) 435-2755</li> <li>➡ .</li> <li>□</li> <li>5542</li> </ul> | (805) 791-           |                                    |             |
| Offline                  | 2222                                                                       | Technical Operations | technicaloperations@itstelecom.com | n           |

| Import Contacts | ×                                |
|-----------------|----------------------------------|
| Browse          | Outlook, Google, and Apple vCard |
|                 | Cancel Import                    |

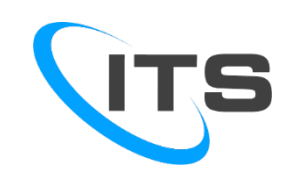

### ANSWERING RULES

The Answering Rules screen allows you to easily set up rules for how your calls are handled. The default rule is to ring your phone when there is an incoming call.

To change or add the rule, click the Add Rule button on the top right.

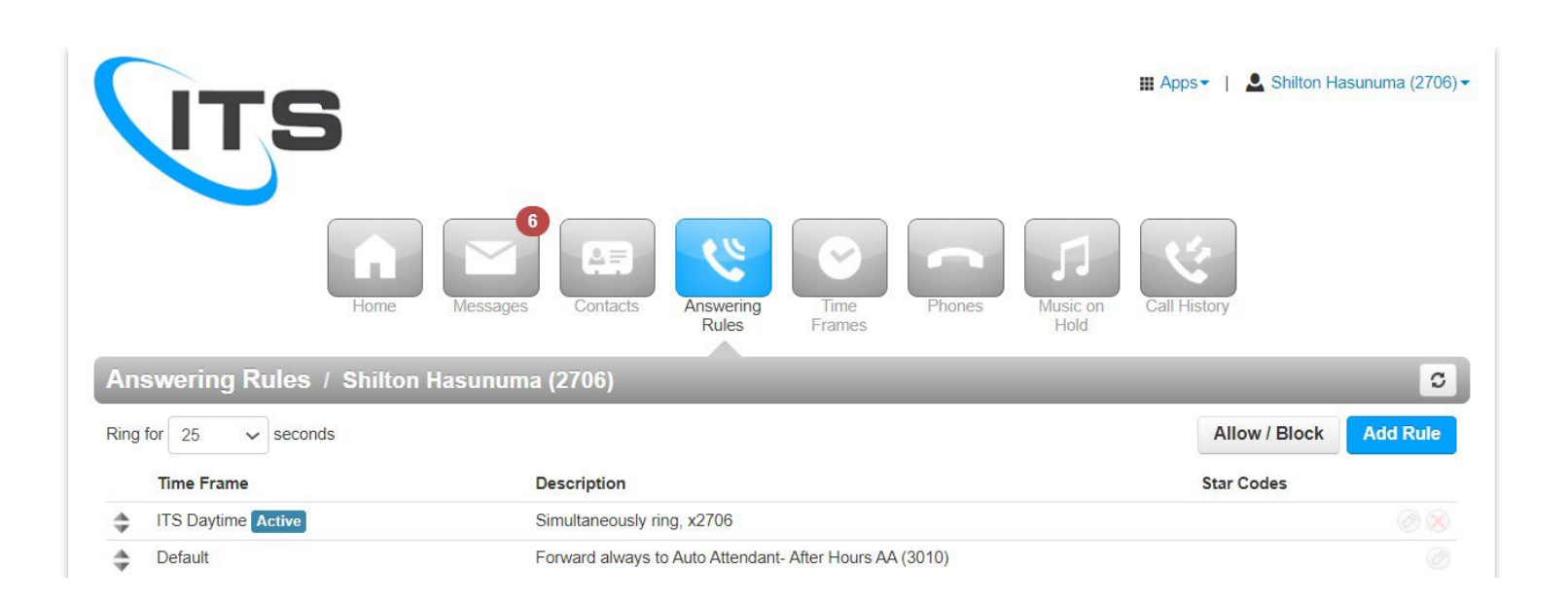

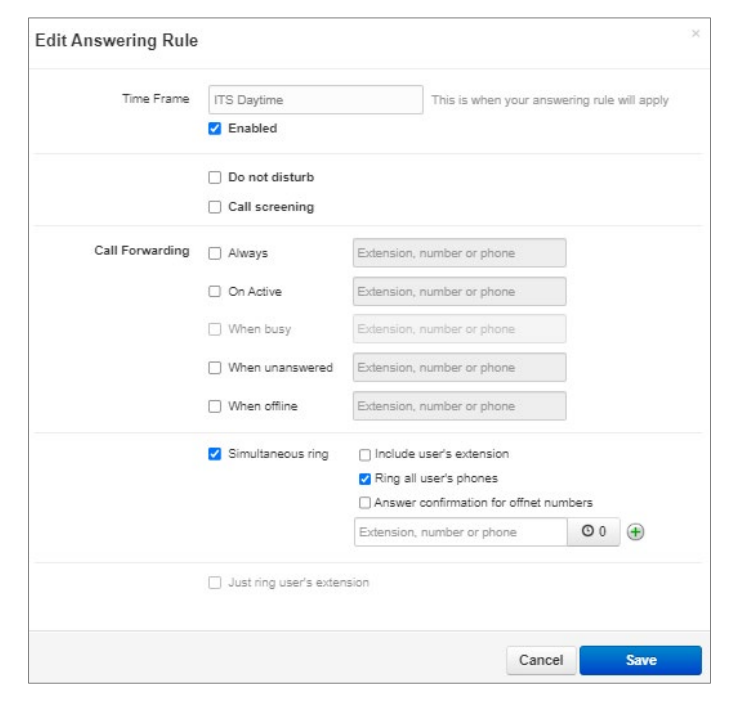

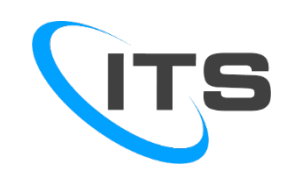

### TIME FRAMES

The Time Frames screen allows you to support group services like Auto Attendant and Call Queues. .

A Time Frame establishes a best time slot in which a feature can execute a specific behavior. They are used to route in-coming calls based on the day of the week and time of day.

Time Frames are typically used to send call routing for business hours, after-hours, and holidays. Auto attendant is an automated answering service used with a business phone system that directs inbound calls to the right person or department. An example of an auto attendant would be when you called a company, and you are directed to use your keypad to reach the desired department.

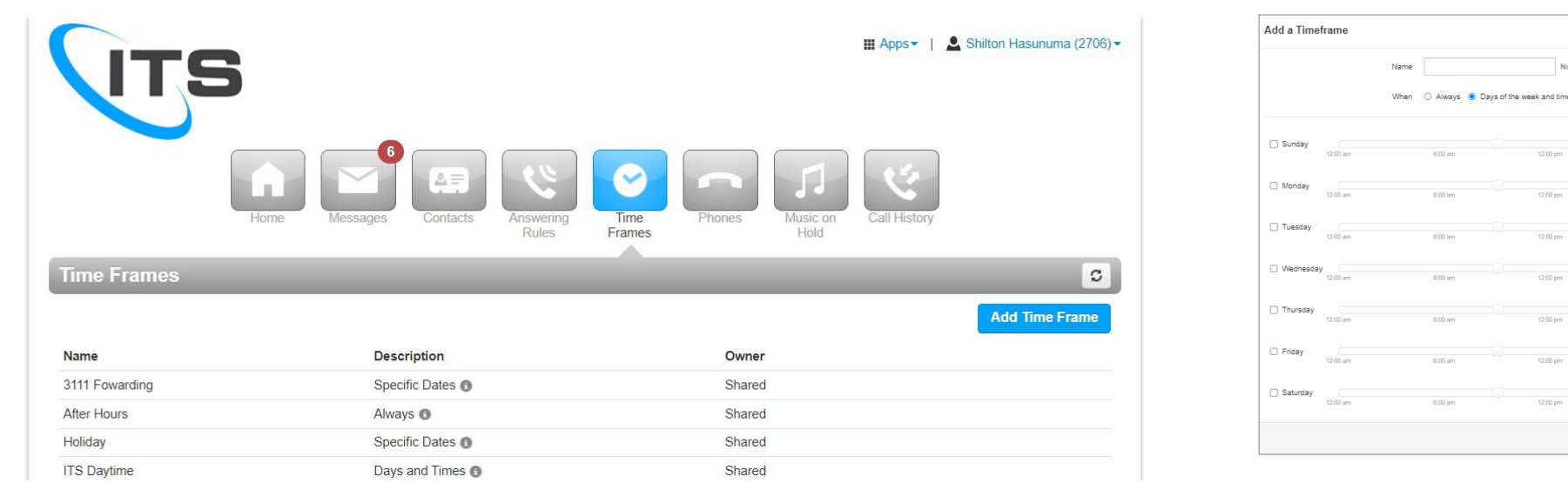

Integrated Telemanagement Services Inc. | Confidential

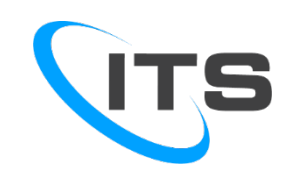

#### PHONES

The Phones screen displays all phones, mobile apps and other devices that you have been configured to receive calls when your number is dialed. These devices will ring simultaneously and behave as your extension by default.

| 5  | 17     | <b>rs</b>                                               |                                 | III Apps▼   💄 Shiltor | n Hasunuma (2706) <del>▼</del> |
|----|--------|---------------------------------------------------------|---------------------------------|-----------------------|--------------------------------|
|    |        | Home Messages Contacts Answering Rules Time Frames      | Phones January Music on<br>Hold | Call History          |                                |
| Ph | ones / | Shilton Hasunuma (2706)                                 |                                 |                       | C                              |
|    |        |                                                         |                                 |                       | SNAPmobile                     |
|    | Name   | Device Type                                             | IP Address                      | MAC Address           | Line                           |
| 0  | 2706m  | SpectrumVoIP Mobile App 3.1.0 Shilton Hasunuma's iPhone | 12.124.252.26:62913             | 0                     | 812°                           |
| 0  | 2706   | Yealink SIP-T27G 69.84.0.15                             | 12.124.252.26:14890             | 80:5E:C0:2E:01:F7     | 3 🔘                            |
| 0  | 2706wp | a                                                       |                                 | ā                     | 2074                           |

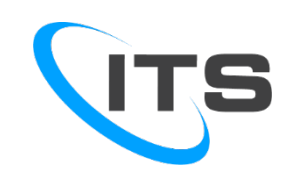

### MUSIC ON HOLD

The Music on Hold screen allows you to set up music that will play when your calls are put on hold.

This is controlled by the system administrator because most businesses prefer to have consistent music or messaging played when anyone is put on hold.

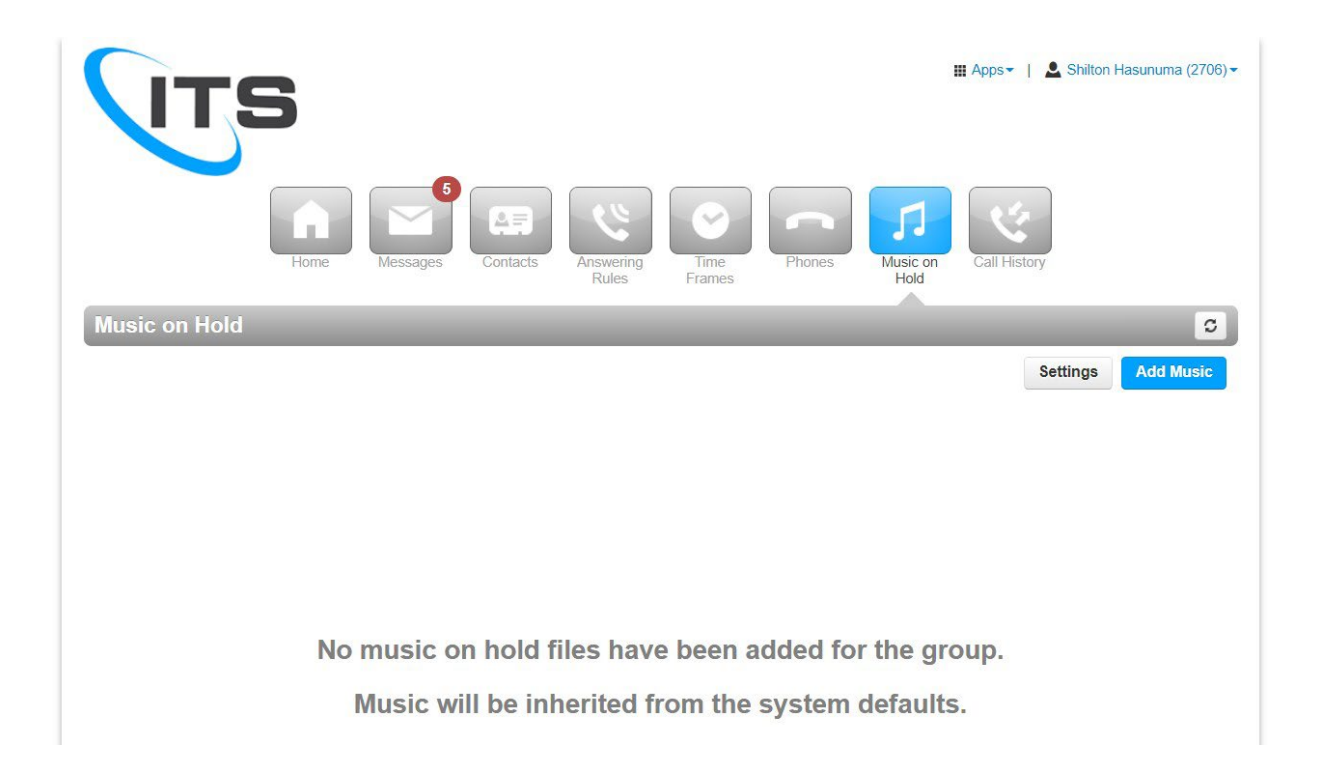

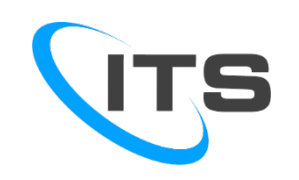

#### CALL HISTORY

The Call History screen displays all of the inbound and outbound calls that have come to your number.

The color and icon shows how the call was handled.

- 🔮 Outgoing Call
- 🐫 Missed Call
- 🬿 Inbound Call

It also shows the phone number, Caller ID if available, Date, Time and Duration of call.

|                                                                              | ITS                                                                                                    | 5                                                                                                    |                                         |                    |                |                                                                    | ,                                                           | 🖩 Apps 🕶   💄 Shilt                               | ton Hasunuma (2706) <del>-</del> |
|------------------------------------------------------------------------------|----------------------------------------------------------------------------------------------------|----------------------------------------------------------------------------------------------------|-----------------------------------------|--------------------|----------------|--------------------------------------------------------------------|-------------------------------------------------------------|--------------------------------------------------|----------------------------------|
|                                                                              |                                                                                                    | Home Messa                                                                                                    | ages Contacts                           | Answering<br>Rules | Time<br>Frames | Phones                                                             | Music on<br>Hold                                            | Call History                                     |                                  |
| Call H                                                                       | listory                                                                                                    |                                                                                                    |                                         |                    |                |                                                                    |                                                             |                                                  | C                                |
| Call re<br>Filters                                                           | ecordings ma                                                                                                    | ay take up to 30 min<br>12:00 am — 01/25/2022 1                                                                                      | nutes to appear.<br>11:59 pm            |                    |                |                                                                    |                                                             |                                                  | Export                           |
| Call re<br>Filters<br>Nur                                                    | ecordings ma<br>s 01/22/2022<br>mber                                                                                                    | ay take up to 30 min<br>12:00 am — 01/25/2022 1<br>Name                                                                              | nutes to appear.<br>11:59 pm            |                    |                |                                                                    | Date                                                        | Duration                                         | Export                           |
| Call re<br>Filters<br>Nur                                                    | ecordings ma<br>s 01/22/2022<br>mber<br>01                                                                                                    | <b>ay take up to 30 min</b><br>12:00 am — 01/25/2022 1<br><b>Name</b><br>sip:5001@itstelec                                           | nutes to appear.<br>11:59 pm<br>com.com |                    |                | Yesterday,                                                         | Date<br>5:04 pm                                             | Duration<br>0:28                                 | Export                           |
| Call re<br>Filters<br>Nur<br>\$ 500<br>\$ 275                                | ecordings ma<br>s 01/22/2022<br>mber<br>01<br>55                                                                                                    | ay take up to 30 min<br>12:00 am — 01/25/2022 1<br>Name<br>sip:5001@itstelec<br>Raquel Powell                                        | nutes to appear.<br>11:59 pm<br>com.com |                    |                | Yesterday,<br>Yesterday,                                           | <b>Date</b><br>5:04 pm<br>4:55 pm                           | Duration<br>0:28<br>1:11                         | Export                           |
| Call re<br>Filters<br>Nur<br>C 500<br>C 275<br>C (810                        | ecordings ma<br>s 01/22/2022<br>mber<br>01<br>55<br>55<br>8) 252-3000                                                                                                    | Ay take up to 30 min<br>12:00 am — 01/25/2022 1<br>Name<br>sip:5001@itstelec<br>Raquel Powell                                        | nutes to appear.<br>11:59 pm<br>com.com |                    |                | Yesterday,<br>Yesterday,<br>Yesterday,                             | Date<br>5:04 pm<br>4:55 pm<br>4:27 pm                       | Duration<br>0:28<br>1:11<br>8:41                 | Export                           |
| Call re<br>Filters<br>Nur<br>C 500<br>C 275<br>C (810<br>C 272               | ecordings ma<br>s 01/22/2022<br>mber<br>01<br>55<br>55<br>55<br>55<br>55<br>55<br>55<br>55<br>55<br>5                                                                                            | ay take up to 30 min<br>12:00 am — 01/25/2022 (<br>Name<br>sip:5001@itstelec<br>Raquel Powell<br>Charlotte Smith                     | nutes to appear.<br>11:59 pm<br>com.com |                    |                | Yesterday,<br>Yesterday,<br>Yesterday,<br>Yesterday,               | Date<br>5:04 pm<br>4:55 pm<br>4:27 pm<br>4:05 pm            | Duration<br>0:28<br>1:11<br>8:41<br>0:00         | Export                           |
| Call re<br>Filters<br>Nur<br>\$ 500<br>\$ 275<br>\$ (811<br>\$ 272<br>\$ 270 | ecordings ma<br>s 01/22/2022<br>mber<br>01<br>55<br>55<br>55<br>52<br>52<br>53<br>50<br>28<br>01<br>21<br>22<br>22<br>23<br>00<br>23<br>25<br>25<br>25<br>25<br>25<br>25<br>25<br>25<br>25<br>25 | ay take up to 30 min<br>12:00 am — 01/25/2022 1<br>Name<br>sip:5001@itstelec<br>Raquel Powell<br>Charlotte Smith<br>Sergio De La Fue | to appear.<br>11:59 pm<br>com.com       |                    |                | Yesterday,<br>Yesterday,<br>Yesterday,<br>Yesterday,<br>Yesterday, | Date<br>5:04 pm<br>4:55 pm<br>4:27 pm<br>4:05 pm<br>3:45 pm | Duration<br>0.28<br>1:11<br>8:41<br>0:00<br>1:02 | Export                           |

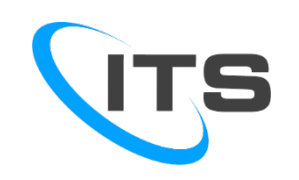

#### CALL HISTORY

The Call History screen displays all of the inbound and outbound calls that have come to your number.

The color and icon shows how the call was handled.

- 🔮 Outgoing Call
- 🐫 Missed Call
- 🬿 Inbound Call

It also shows the phone number, Caller ID if available, Date, Time and Duration of call.

|                                                                              | ITS                                                                                                   | 5                                                                                                    |                                           |                    |                |                                                                    | ,                                                           | 🖩 Apps 🕶   💄 Shilt                               | ton Hasunuma (2706) <del>-</del> |
|------------------------------------------------------------------------------|----------------------------------------------------------------------------------------------------|----------------------------------------------------------------------------------------------------|-------------------------------------------|--------------------|----------------|--------------------------------------------------------------------|-------------------------------------------------------------|--------------------------------------------------|----------------------------------|
|                                                                              |                                                                                                    | Home Messa                                                                                                    | ages Contacts                             | Answering<br>Rules | Time<br>Frames | Phones                                                             | Music on<br>Hold                                            | Call History                                     |                                  |
| Call H                                                                       | listory                                                                                               |                                                                                                    |                                           |                    |                |                                                                    |                                                             |                                                  | C                                |
| Call re<br>Filters                                                           | ecordings ma                                                                                          | ay take up to 30 min<br>12:00 am — 01/25/2022 1                                                                                      | nutes to appear.<br>11:59 pm              |                    |                |                                                                    |                                                             |                                                  | Export                           |
| Call re<br>Filters<br>Nur                                                    | ecordings ma<br>s 01/22/2022<br>mber                                                                  | ay take up to 30 min<br>12:00 am — 01/25/2022 1<br>Name                                                                              | nutes to appear.<br>11:59 pm              |                    |                |                                                                    | Date                                                        | Duration                                         | Export                           |
| Call re<br>Filters<br>Nur                                                    | ecordings ma<br>s 01/22/2022<br>mber<br>01                                                            | <b>ay take up to 30 min</b><br>12:00 am — 01/25/2022 1<br><b>Name</b><br>sip:5001@itstelec                                           | nutes to appear.<br>11:59 pm<br>com.com   |                    |                | Yesterday,                                                         | Date<br>5:04 pm                                             | Duration<br>0:28                                 | Export                           |
| Call re<br>Filters<br>Nur<br>\$ 500<br>\$ 275                                | ecordings ma<br>s 01/22/2022<br>mber<br>01<br>55                                                      | ay take up to 30 min<br>12:00 am — 01/25/2022 1<br>Name<br>sip:5001@itstelec<br>Raquel Powell                                        | 11:59 pm                                  |                    |                | Yesterday,<br>Yesterday,                                           | <b>Date</b><br>5:04 pm<br>4:55 pm                           | Duration<br>0:28<br>1:11                         | Export                           |
| Call re<br>Filters<br>Nur<br>C 500<br>C 275<br>C (810                        | ecordings ma<br>s 01/22/2022<br>mber<br>01<br>55<br>55<br>8) 252-3000                                 | Ay take up to 30 min<br>12:00 am — 01/25/2022 1<br>Name<br>sip:5001@itstelec<br>Raquel Powell                                        | nutes to appear.<br>11:59 pm<br>com.com   |                    |                | Yesterday,<br>Yesterday,<br>Yesterday,                             | Date<br>5:04 pm<br>4:55 pm<br>4:27 pm                       | Duration<br>0:28<br>1:11<br>8:41                 | Export                           |
| Call re<br>Filters<br>Nur<br>C 500<br>C 275<br>C (810<br>C 272               | ecordings ma<br>s 01/22/2022<br>mber<br>01<br>55<br>55<br>55<br>55<br>55<br>55<br>55<br>55<br>55<br>5 | ay take up to 30 min<br>12:00 am — 01/25/2022 (<br>Name<br>sip:5001@itstelec<br>Raquel Powell<br>Charlotte Smith                     | nutes to appear.<br>11:59 pm<br>com.com   |                    |                | Yesterday,<br>Yesterday,<br>Yesterday,<br>Yesterday,               | Date<br>5:04 pm<br>4:55 pm<br>4:27 pm<br>4:05 pm            | Duration<br>0:28<br>1:11<br>8:41<br>0:00         | Export                           |
| Call re<br>Filters<br>Nur<br>\$ 500<br>\$ 275<br>\$ (811<br>\$ 272<br>\$ 270 | ecordings ma<br>s 01/22/2022<br>mber<br>01<br>55<br>55<br>58<br>89, 252-3000<br>28<br>01<br>1         | ay take up to 30 min<br>12:00 am — 01/25/2022 1<br>Name<br>sip:5001@itstelec<br>Raquel Powell<br>Charlotte Smith<br>Sergio De La Fue | to appear.<br>11:59 pm<br>com.com<br>ente |                    |                | Yesterday,<br>Yesterday,<br>Yesterday,<br>Yesterday,<br>Yesterday, | Date<br>5:04 pm<br>4:55 pm<br>4:27 pm<br>4:05 pm<br>3:45 pm | Duration<br>0.28<br>1:11<br>8:41<br>0:00<br>1:02 | Export                           |

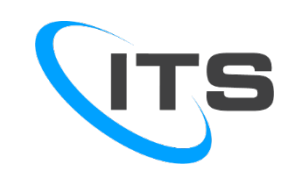

# MOBILE PHONE APPLICATION

| Ph | ones / | Shilton Hasunuma (2706)                                 |                     |                   | C          |  |
|----|--------|---------------------------------------------------------|---------------------|-------------------|------------|--|
|    |        |                                                         |                     |                   | SNAPmobile |  |
|    | Name   | Device Type                                             | IP Address          | MAC Address       | Line       |  |
| Ø  | 2706   | Yealink SIP-T27G 69.84.0.15                             | 12.124.252.26:14890 | 80:5E:C0:2E:01:F7 | 3 🔘        |  |
| 0  | 2706m  | SpectrumVoIP Mobile App 3.2.0 Shilton Hasunuma's iPhone | 172.1.124.38:54953  | -                 | -          |  |
| 0  | 2706wp | StratusWEB PHONE 42.1.0 (Chrome 99.0.4844.51)           | 12.124.252.26:33470 | -                 | -          |  |

#### Link to download app is on the portal in the Phones page.

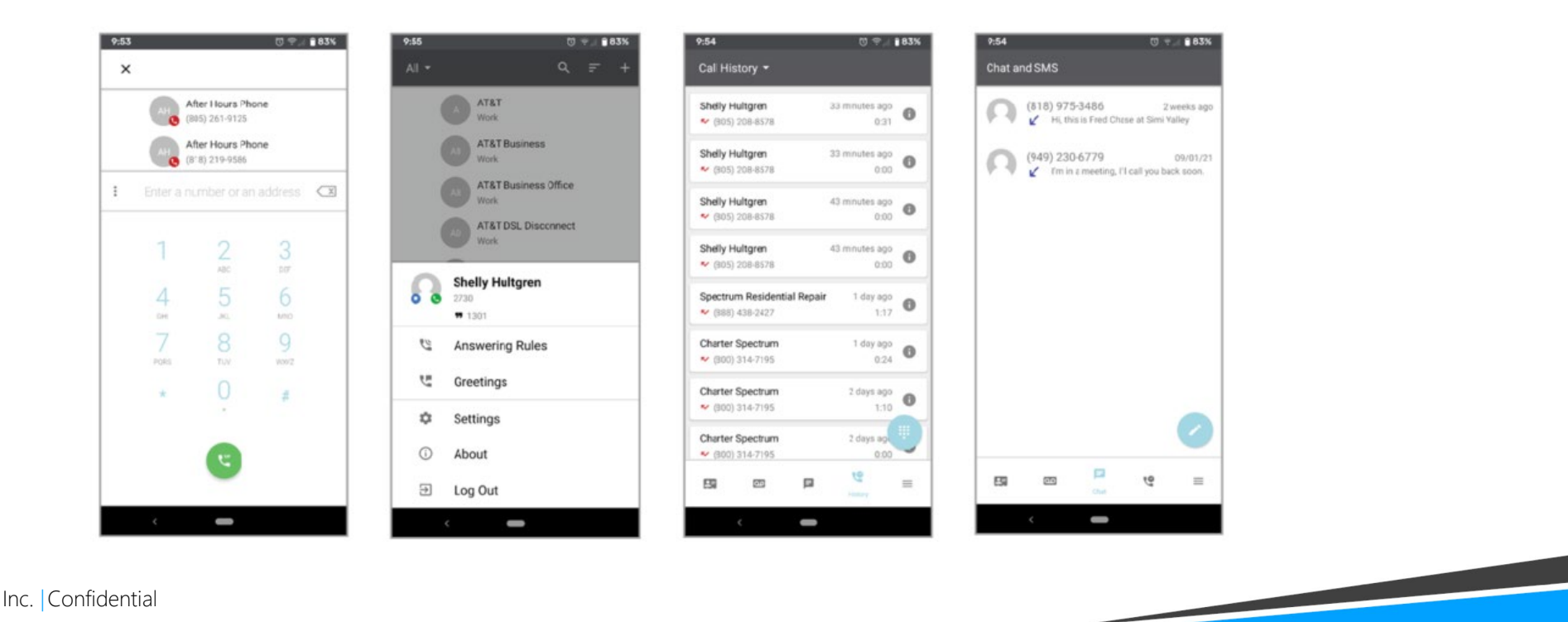

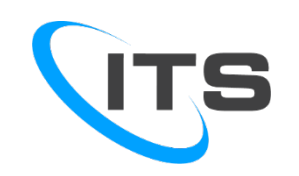

#### WEB SOFTPHONE

#### Make phone calls over the internet through your computer.

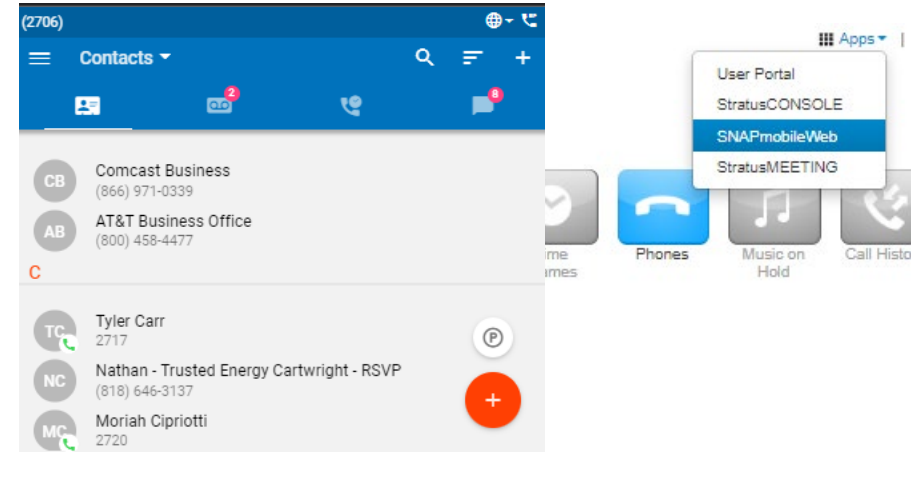

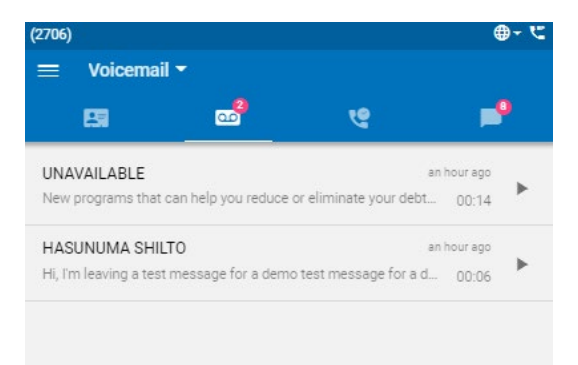

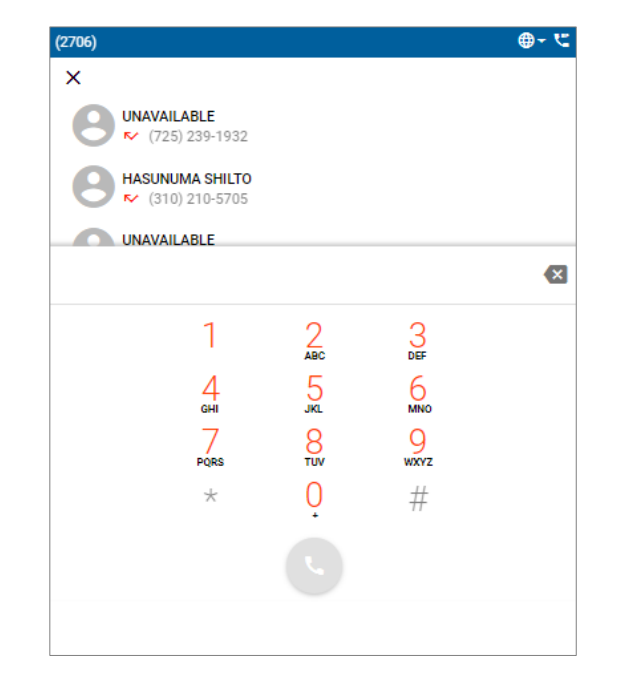

| (2706) |                                           |                | ⊕- <b>୯</b>      | (2706)         |                                   |  |
|--------|-------------------------------------------|----------------|------------------|----------------|-----------------------------------|--|
| =      | Chat and SMS                              |                | $\equiv$ Cal     | Call History 🔫 |                                   |  |
|        | <b>19</b> 🚭                               | শু             | <b>_</b> 9       | 23             | (                                 |  |
| 3      | (610) 550-8944<br>∠ See what graduates o  |                | 3 months ago     |                | VAILABLE<br>725) 239-1932 Wc      |  |
| 9      | (617) 249-6999<br>∠ Reminder: MSP 501 a   |                | 4 months ago     |                | UNUMA SHILTO<br>310) 210-5705 Wor |  |
| 9      | (303) 218-8961<br>✔ The meeting is at 330 |                | 5 months ago     |                | VAILABLE<br>219) 259-9617 Worl    |  |
| 4      | 8054352708, 2142404300, 81                | 76925747, 9085 | 008 5 m 🕑 go     | 8 500          | l<br>Vork                         |  |
| им     | Marc Monson<br>602014816                  |                | 6 <b>( + )</b> 0 |                | ARD CA<br>805) 204-2661 Work      |  |
|        | Kim Koniashera                            |                | 6 months and     |                |                                   |  |

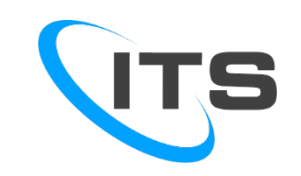

### **USERS SCREEN - WALLBOARDS**

View real-time statistics on the wallboard:

- Agent statistics
- Agent availability
- How many calls waiting
- Average Wait Time
- Average Handling TimeAbandoned Rate
- Calls Answered •
- Call Volume

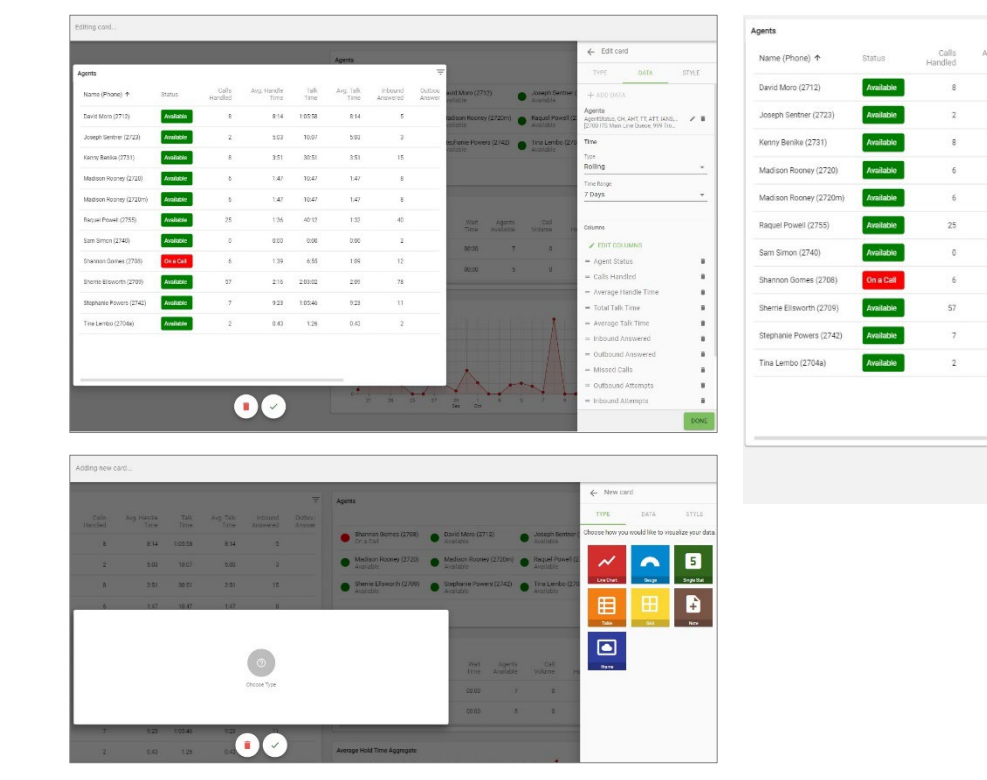

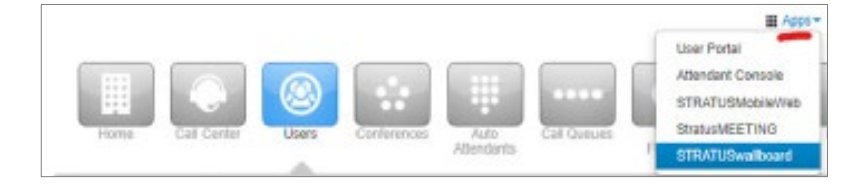

|                   |                     | $\overline{\tau}$ | Agents                               |                  |                                                                         |                     |                                                                         |                                 |                                                                    |                             | Ŧ      |
|-------------------|---------------------|-------------------|--------------------------------------|------------------|-------------------------------------------------------------------------|---------------------|-------------------------------------------------------------------------|---------------------------------|--------------------------------------------------------------------|-----------------------------|--------|
| Avg. Talk<br>Time | Inbound<br>Answered | Outbou<br>Answer  |                                      |                  |                                                                         |                     |                                                                         |                                 |                                                                    | ↑ Availab                   | sility |
| 8:14              | s                   |                   | Shannon Gomes (270<br>On a Call      | (8)              | David Moro (2712)<br>Available     Madison Rooney (2720m)     Available |                     | Joseph Sentner (2723)<br>Available<br>Raquel Powell (2755)<br>Available |                                 | Kenny Benike (2731)<br>Available     Sam Simon (2740)<br>Available |                             |        |
| 5:03              | 3                   |                   | Madison Rooney (272     Available    | :0)              |                                                                         |                     |                                                                         |                                 |                                                                    |                             |        |
| 3.51              | 15                  |                   | Sherrie Ellsworth (270     Available | 09)              | Stephanie Powers (2742)     Available                                   |                     |                                                                         | Tina Lembo (2704a)<br>Available |                                                                    |                             |        |
| 1:47              | 8                   |                   |                                      |                  |                                                                         |                     |                                                                         |                                 |                                                                    |                             |        |
| 1:47              | 8                   |                   |                                      |                  |                                                                         |                     |                                                                         |                                 |                                                                    |                             | 11.    |
| 1:32              | 40                  |                   | Call Queues                          |                  |                                                                         |                     |                                                                         |                                 |                                                                    |                             | Ŧ      |
| 0:00              | 2                   |                   | Call Queue 🛧                         | Calls<br>Waiting | Wait<br>Time                                                            | Agents<br>Available | Call<br>Volume                                                          | Calls<br>Handled                | Active<br>Calls                                                    | Adjusted<br>Abandon<br>Rate |        |
| 1:09              | 12                  |                   | ITS Main Line Queue<br>(2700)        | 0                | 00:00                                                                   | 7                   | 0                                                                       | 0                               | 0                                                                  | 0%                          |        |
| 2:09              | 78                  |                   | Tech Ops Queue (999)                 | 0                | 00:00                                                                   | 5                   | 0                                                                       | 0                               | 0                                                                  | 0%                          |        |
| 9.23              | 11                  |                   |                                      |                  |                                                                         |                     |                                                                         |                                 |                                                                    |                             | //     |
| 0:43              | 2                   |                   | Average Hold Time Aggregat           | te               |                                                                         |                     |                                                                         |                                 |                                                                    |                             | Ŧ      |
|                   |                     |                   | 30 -<br>25 -<br>20 -                 |                  |                                                                         |                     | Á                                                                       |                                 |                                                                    | ALL_QU                      | EUES   |

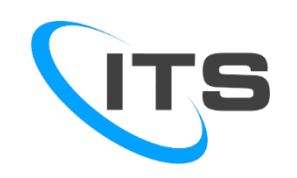

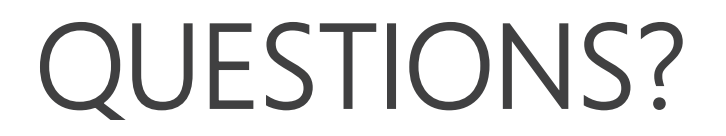

# Should you have any questions in the future, please contact us at:

#### 805-520-7020 <u>clientservices@itstelecom.com</u>